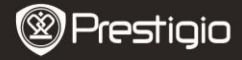

### Sagatavošanas darbam

# 1 Iepakojuma saturs

- E-grāmatu lasītāis
- USB kabelis
- Lietošanas instrukcija

- Macinš
- Austinas
- Garantijas karte

### 2 Ierīces ārējais izskats

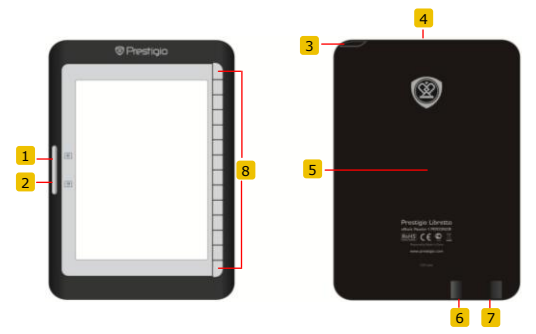

- 1
- Poga lapu pārškiršanai Pāriet iepriekšējā lapā 2
- 3 Barošanas poga
- 4 SD kartes ligzda
- 5 Reset poga
- 6 Mini USB ports
- 7 Austinu savienotāis
- 8 Funkciju poga
- Poga lapu pāršķiršanai Pāriet nākamajā lapā Ieslēgt/Izslēgt ierīci Ievietot SD karti Pārstartēt ierīci Iespraust mini USB savienotāju Pieslēgt austiņas Izvēlēties/Apstiprināt izvēli

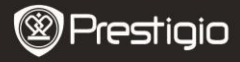

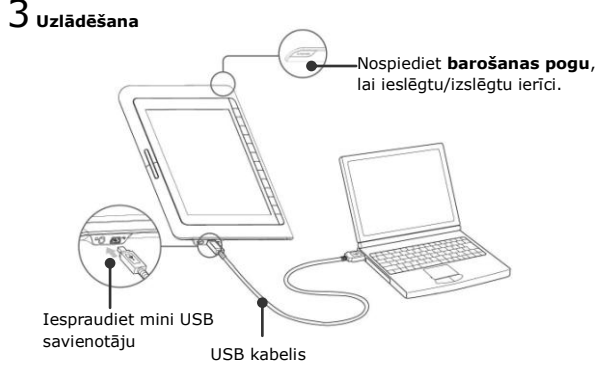

- Savienojiet datora vai portatīvā datora USB portu ar ierīci, izmantojot USB kabeli, lai sāktu uzlādi.
- Pirmo reizi ir ieteicams uzlādēt ierīces akumulatoru 12 stundas.
  Parasti pilna ierīces uzlāde aizņem 8 stundas.

#### Kā lejuplādēt E-grāmatas

# 1 Atmiņas kartes ievietošana

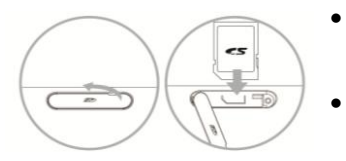

- Attaisiet SD kartes ligzdas vāciņu un ievietojiet SD karti, ja tā ir pieejama. Aiztaisiet ligzdas vāciņu.
- Ierīce atbalsta tikai SD kartes. Pārliecinieties par kartes pareizo ievietošanu.

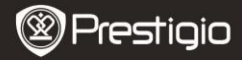

# 2 Adobe Digital Edition (ADE) instalācija

- Lūdzu lejuplādējiet Adobe Digital Edition (ADE) online no vietnes: http://www.adobe.com/products/digitaleditions.
- Uzinstalējiet Adobe Digital Edition (ADE) savam datoram vai portatīvajam datoram.
- Ja Jums nav Adobe ID, izveidojiet to, sekojot instrukcijām uz ekrāna.

### 3 Lejuplādējiet e-grāmatas no online e-grāmatu veikala savā

#### datorā vai portatīvajā datorā.

- Autorizējiet savu datoru vai portatīvo datoru, lai lejuplādētu e-grāmatas no e-grāmatu veikala.
- 2. Autorizējiet ierīci, lai lejuplādētu un lasītu e-grāmatas savā ierīcē.
- Lejuplādējiet e-grāmatas Adobe PDF vai EPUB formatos datorā vai portatīvajā datorā un pārkopējiet tos savā ierīcē.

## 4 Pārkopējiet informāciju ierīcē, kas ir savienota ar Jūsu datoru

#### vai portatīvo datoru.

- Savienojiet ierīci ar jūsu datoru vai portatīvo datoru, izmantojot USB kabeli.
- Izvēlēties informāciju, kuru vēlaties pārkopēt no datora vai portatīvā datora.
- Pārvelciet izvēlēto informāciju no datora vai portatīvā datora savā ierīcē.
- Lūdzu, neatvienojiet USB kabeli, kamēr notiek kopēšana. Tas var izraisīt ierīces darbības traucējumus vai sabojāt failus.
- Ierīces drošai atvienošanai no datora vai portatīvajā datora, ar kreiso peles klikšķi nospiediet (simbols)<sup>6</sup>.

#### Piezīmes:

Informācija var tikt iekopēta arī ierīces mikro SD kartē.

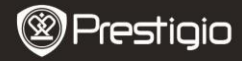

#### Grāmatu lasīšana

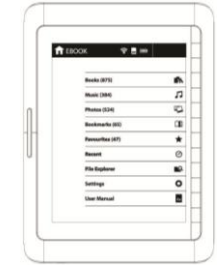

Galvenajā izvēlnē nospiediet funkciju pogu, lai izvēlētos Grāmatu (Books) režīmu.

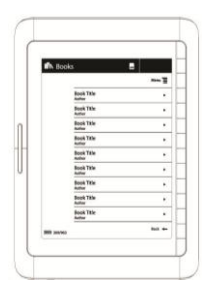

- Nospiediet funkciju pogu, lai izvēlētos vēlamo grāmatu no saraksta.
- Lai pāršķirstītu lapas nospiediet pogu lapu pāršķiršanai.